File : User guide keyboard emulator

Version : V1.3

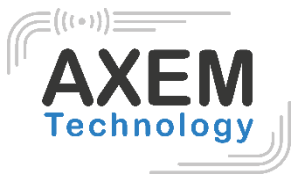

|User guide Keyboard |emulator

**AXEM** Technology

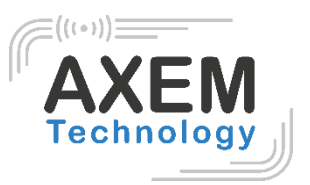

### Table of content

| 1  | Révisio  | n                                  | 3 |
|----|----------|------------------------------------|---|
| 1. | Introdu  | ction                              | 4 |
| 2  | Applica  | ble devices                        | 5 |
| 3  | Buttons  | s keycodes                         | 5 |
|    | 3.1.1    | MBA5 V8                            | 5 |
|    | 3.1.2    | ATX-800 V9                         | 5 |
|    | 3.1.3    | MBS                                | 6 |
| 4  | Activat  | ng keyboard emulation              | 7 |
|    | 1.1. Ac  | tivating keyboard emulation for 2D | 7 |
| i  | a. Activ | ating keyboard emulation for UHF   |   |

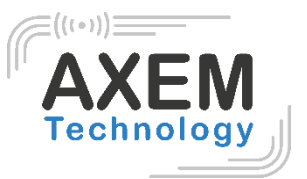

## 1 Révision

| Description        | Date       | Version | Auteur | Check |
|--------------------|------------|---------|--------|-------|
| First release      | 2020/11/12 | 1.0     | CLO    | YDA   |
|                    |            |         | YDA    |       |
| Update/Corrections | 2020/11/13 | 1.2     | YDA    | CLO   |
| Update/Corrections | 2020/11/13 | 1.3     | CLO    | ACA   |

**AXEM** Technology

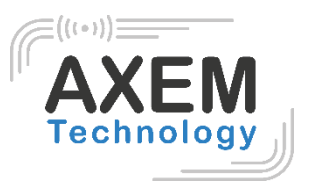

## 1. Introduction

Keyboard emulation allows data to be seen directly in a text field.

Our devices are available with keyboard emulation for 2D and/or UHF scanning. They allow keyboard emulation when reading UHF tags or 2D barcodes (depending on the initial configuration of the device: AZERTY or QWERTY).

<u>Note:</u> The NFC function works by inductance and therefore by detection of an NFC tag provided that the NFC function is activated in the parameters. For this reason, this function cannot be configured with keyboard emulation.

AXEM Technology

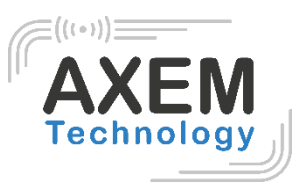

# 2 Applicable devices

The devices available with keyboard emulation are as follows:

|            | Keyboard emulation |    |  |
|------------|--------------------|----|--|
|            | UHF                | 2D |  |
| MBA5-P21   |                    | X  |  |
| MBA5-P22   |                    | X  |  |
| MBA5-P23   | X                  | X  |  |
| MBA5-P31   |                    | X  |  |
| MBA5-P33   | X                  | X  |  |
| ATX-800 V9 | X                  | X  |  |
| MBS        |                    | X  |  |

### 3 Buttons keycodes

The button codes of each device for keyboard emulation are defined as follows:

### 3.1.1 MBA5 V8

|             | Keycode Buttons   |                |  |
|-------------|-------------------|----------------|--|
|             | 139               | 293            |  |
|             | Side SCAN buttons | Trigger Button |  |
|             | SCAN              |                |  |
| MBA5-P21 V8 | X                 |                |  |
| MBA5-P22 V8 | X                 | X              |  |
| MBA5-P23 V8 | X                 | X              |  |
| MBA5-P31 V8 | X                 |                |  |
| MBA5-P33 V8 | X                 |                |  |

#### 3.1.2 ATX-800 V9

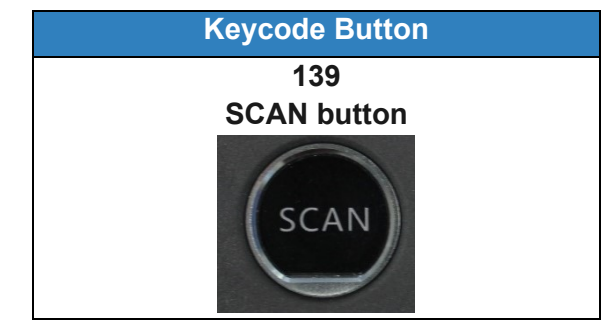

AXEM Technology

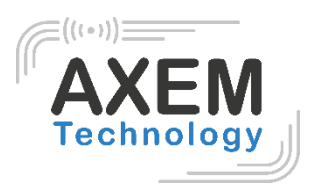

#### 3.1.3 MBS

| Keycode Buttons  |                   |                 |  |  |  |
|------------------|-------------------|-----------------|--|--|--|
| 291              | 293               | 294             |  |  |  |
| Left SCAN Button | Right SCAN Button | Trigger Button* |  |  |  |
|                  |                   |                 |  |  |  |
|                  |                   |                 |  |  |  |
| (-1+)            | PTT -             |                 |  |  |  |

\*If you have the Gun MBS accessory.

AXEM Technology

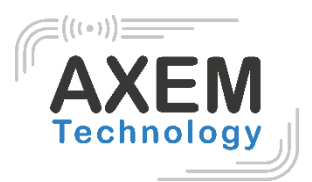

# 4 Activating keyboard emulation

- 1.1. Activating keyboard emulation for 2D
- 1) Once your device is turned on, start the "Keyboard Emulator" application.
- 2) Select "Barcode2D" and place the cursor in one of the Keycode fields.

| <b>A 7</b>           | * 🛛 🛔         | 1:08 |
|----------------------|---------------|------|
| 🌆 keyboardemulato    | r             | ÷    |
| Function AppSettings | 2DSettings Te | est  |
| Enable Scanner       | OFF           |      |
| Barcode              | KeyCode       |      |
| Barcode1D            |               |      |
| Barcode2D            | ·             |      |
| RFID                 | KeyCode       |      |
| 14443A               |               |      |
| 15693                |               |      |
| UHF                  | KeyCode       |      |
|                      | L L           |      |
| LF                   | KeyCode       |      |
| DCard                |               |      |
| Animal               |               |      |
| 🗌 HiTag              |               |      |
|                      | 139           |      |
|                      |               |      |

AXEM Technology

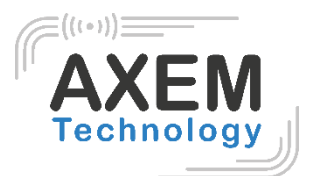

3) Press the button (side scans or trigger) you want to use to activate this function.

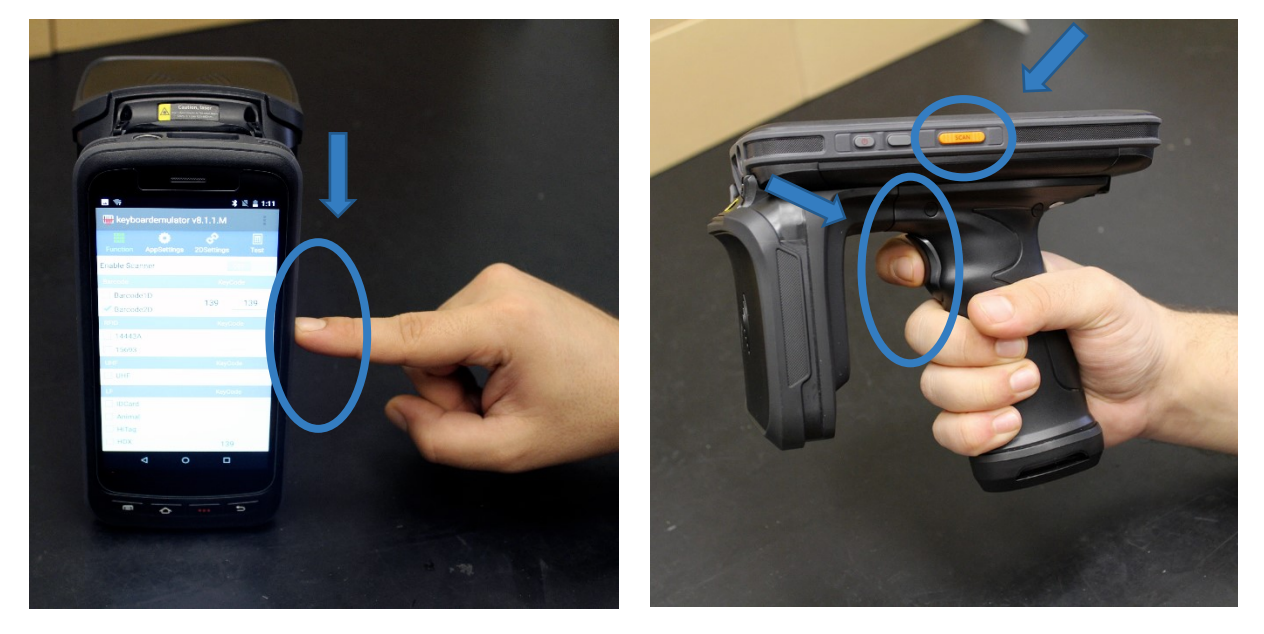

A value is then displayed in one of the Keycode fields.

| ?                  |            |           | * 🖹 🛔 1:07 |  |  |
|--------------------|------------|-----------|------------|--|--|
| 🚟 keyboardemulator |            |           |            |  |  |
|                    | •          | Ð         |            |  |  |
| Function A         | ppSettings | 2DSetting | s Test     |  |  |
| Enable Scanne      | er         |           | OFF        |  |  |
| Barcode            |            | Ke        | eyCode     |  |  |
| Barcode1           | )          | 120       | _          |  |  |
| Sarcode2           | )          | 139       |            |  |  |
| RFID               |            | Ke        | eyCode     |  |  |
| 14443A             |            |           | 100        |  |  |
| 15693              |            |           | 139        |  |  |
| UHF                |            | Ke        | eyCode     |  |  |
| 🗹 UHF              |            | 293       | 293        |  |  |
| LF                 |            | Ke        | eyCode     |  |  |
| IDCard             |            |           |            |  |  |
| Animal             |            |           |            |  |  |
| HiTag              |            |           |            |  |  |
| HDX                |            |           | 139        |  |  |
| $\bigtriangledown$ | С          | )         |            |  |  |

For the list of Keycodes of the buttons of each device for keyboard emulation, refer to 2.2 Button codes.

4) Switch " Enable Scanner " to " On ".

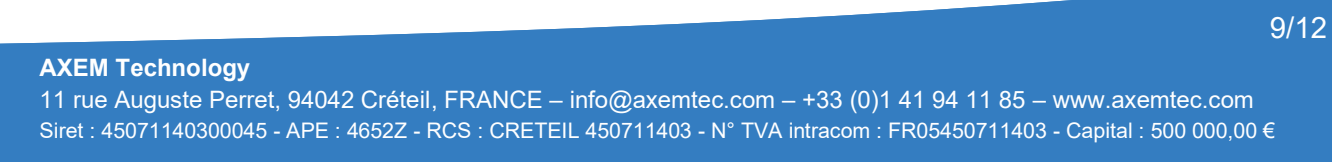

| ?                                      | * 🗷 🛔          | 1:07 |              |                         | *               | 🖹 📕 1:16    |
|----------------------------------------|----------------|------|--------------|-------------------------|-----------------|-------------|
| 🌆 keyboardemulator                     |                |      | 🎹 keybo      | ardemulator             |                 |             |
| Function AppSettings                   | 2DSettings Tes | st   | Function     | <b>O</b><br>AppSettings | ر<br>2DSettings | III<br>Test |
| Enable Scanner                         | OFF            |      | Enable Scar  | nner                    |                 | ON          |
| Barcode                                | KeyCode        |      | Barcode      |                         | KeyC            | ode         |
| Barcode1D                              | 139            |      | Barcode      | e1D<br>e2D              | 139             | 139         |
| RFID                                   | KeyCode        |      | RFID         |                         | KeyC            | ode         |
| <ul><li>14443A</li><li>15693</li></ul> | 139            |      | 14443A 15693 |                         |                 |             |
| UHF                                    | KeyCode        |      | UHF          |                         | KeyC            | ode         |
| IHF                                    | 293 293        |      | UHF          |                         | 293             | 293         |
| LF                                     | KeyCode        |      | LF           |                         | KeyC            | ode         |
| DCard                                  |                |      | IDCard       |                         |                 |             |
| Animal                                 |                |      | Animal       |                         |                 |             |
| 🗌 HiTag                                |                |      | HiTag        |                         |                 |             |
| ☐ HDX                                  | 139            |      | HDX          |                         | 13              | 9           |
| < C                                    |                |      |              | ⊲ C                     |                 |             |

5) You can now read 1D/2D barcodes by pressing the set button. The information of the barcode will be written directly into the selected text field (Excel spreadsheet, text file, field in an application...).

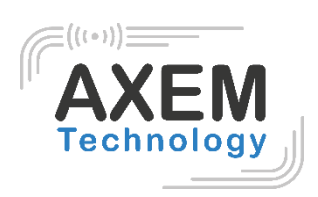

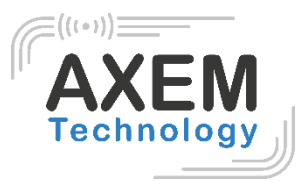

### a. Activating keyboard emulation for UHF

- 1) Once your device is turned on, start the "Keyboard Emulator" application.
- 2) Select "UHF" and place the cursor in one of the Keycode fields.

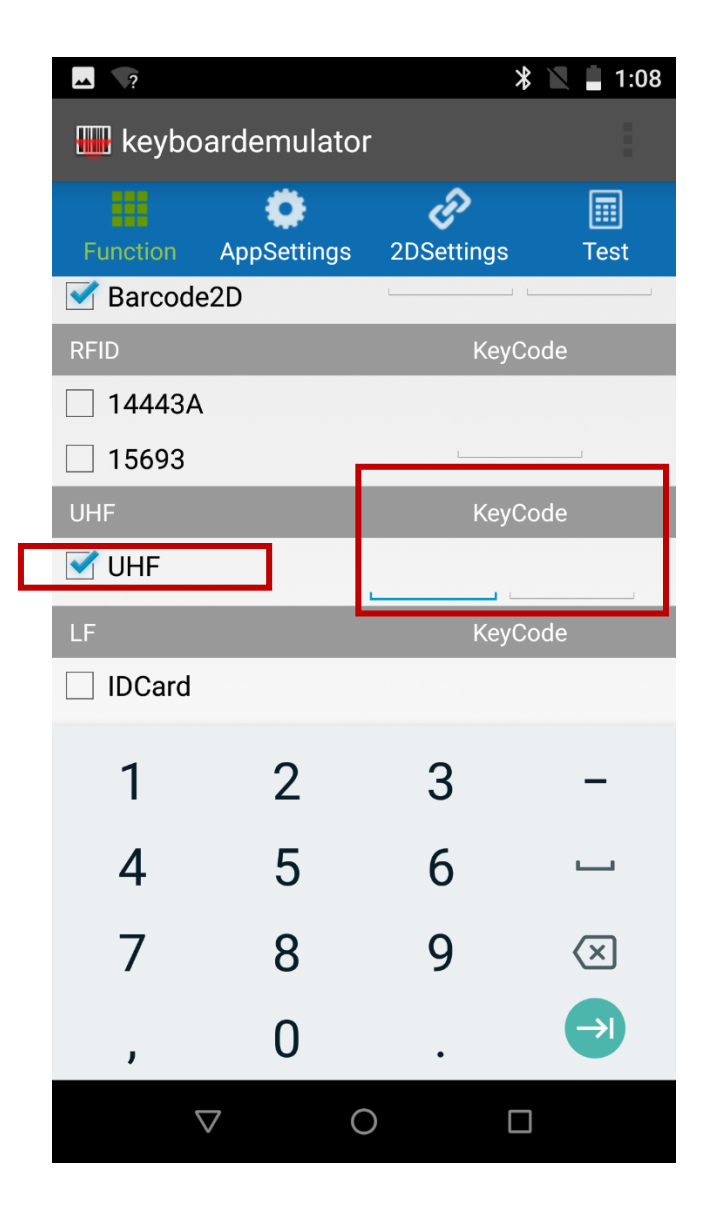

AXEM Technology

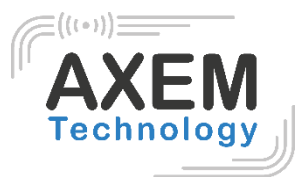

3) Press the button (side scans or trigger) you want to use to activate this function.

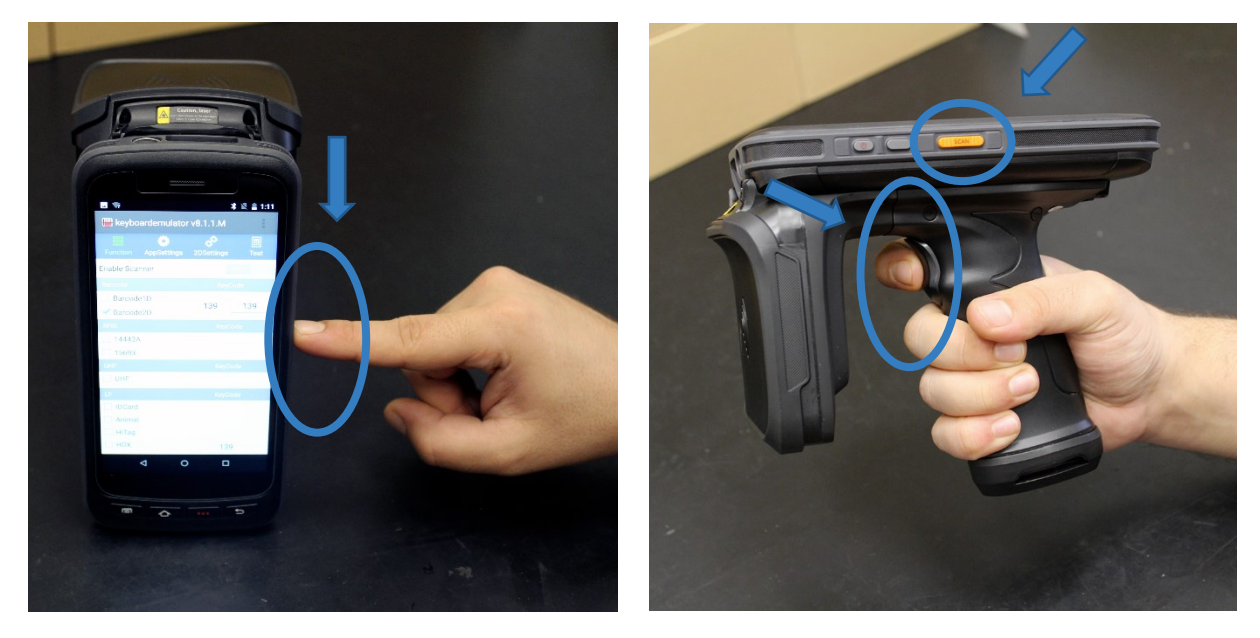

A value is then displayed in one of the Keycode fields.

| ?                    | *          | 1:07 |  |  |  |
|----------------------|------------|------|--|--|--|
| 🚻 keyboardemulator   |            |      |  |  |  |
| 📕 🔅                  | Ð          |      |  |  |  |
| Function AppSettings | 2DSettings | Test |  |  |  |
| Enable Scanner       | C          | DFF  |  |  |  |
| Barcode              | KeyCo      | ode  |  |  |  |
| Barcode1D            | 100        |      |  |  |  |
| 🗹 Barcode2D          | 139        |      |  |  |  |
| RFID                 | KeyCo      | ode  |  |  |  |
| 14443A               | 10         | 100  |  |  |  |
| 15693                | 13         | 9    |  |  |  |
| UHF                  | KeyCo      | ode  |  |  |  |
| ✓ UHF                | 293        | 293  |  |  |  |
| LF                   | KeyCo      | ode  |  |  |  |
| IDCard               |            |      |  |  |  |
| Animal               |            |      |  |  |  |
| HiTag                |            |      |  |  |  |
| HDX                  | 13         | 9    |  |  |  |
| $\bigtriangledown$   | 0 🗆        |      |  |  |  |

For the list of Keycodes of the buttons of each device for keyboard emulation, refer to 2.2 Button codes.

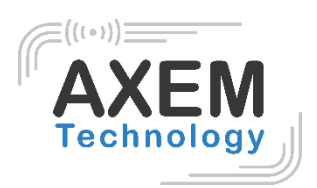

4) Switch " Enable Scanner " to " On ".

| ?                                      | * 🖹 🛔 1:07      | <b> \</b> ?                            | * 🖹 🛔 1                          |
|----------------------------------------|-----------------|----------------------------------------|----------------------------------|
| 🎹 keyboardemulator                     |                 | 🚟 keyboarde                            | mulator                          |
| Function AppSettings                   | 2DSettings Test | Function App                           | 🔅 🧞 🗐<br>Settings 2DSettings Tes |
| Enable Scanner                         | OFF             | Enable Scanner                         |                                  |
| Barcode                                | KeyCode         | Barcode                                | KeyCode                          |
| ☐ Barcode1D ✓ Barcode2D                | 139             | ☐ Barcode1D<br>✓ Barcode2D             | 139 139                          |
| RFID                                   | KeyCode         | RFID                                   | KeyCode                          |
| <ul><li>14443A</li><li>15693</li></ul> | 139             | <ul><li>14443A</li><li>15693</li></ul> |                                  |
| UHF                                    | KeyCode         | UHF                                    | KeyCode                          |
| IHF                                    | 293 293         | UHF                                    | 293 293                          |
| LF                                     | KeyCode         | LF                                     | KeyCode                          |
| IDCard                                 |                 | IDCard                                 |                                  |
| Animal                                 |                 | Animal                                 |                                  |
| HiTag                                  |                 | HiTag                                  |                                  |
| HDX                                    | 139             | HDX                                    | 139                              |
| < C                                    |                 | $\bigtriangledown$                     | 0 🗆                              |

5) You can now read 1D/2D barcodes by pressing the set button. The information of the barcode will be written directly into the selected text field (Excel spreadsheet, text file, field in an application...).

------ END ------